# Viewing Your Salary Statement

L:\SEO\SEOGN\PAYR1\Viewing Your Salary Statement.pptx

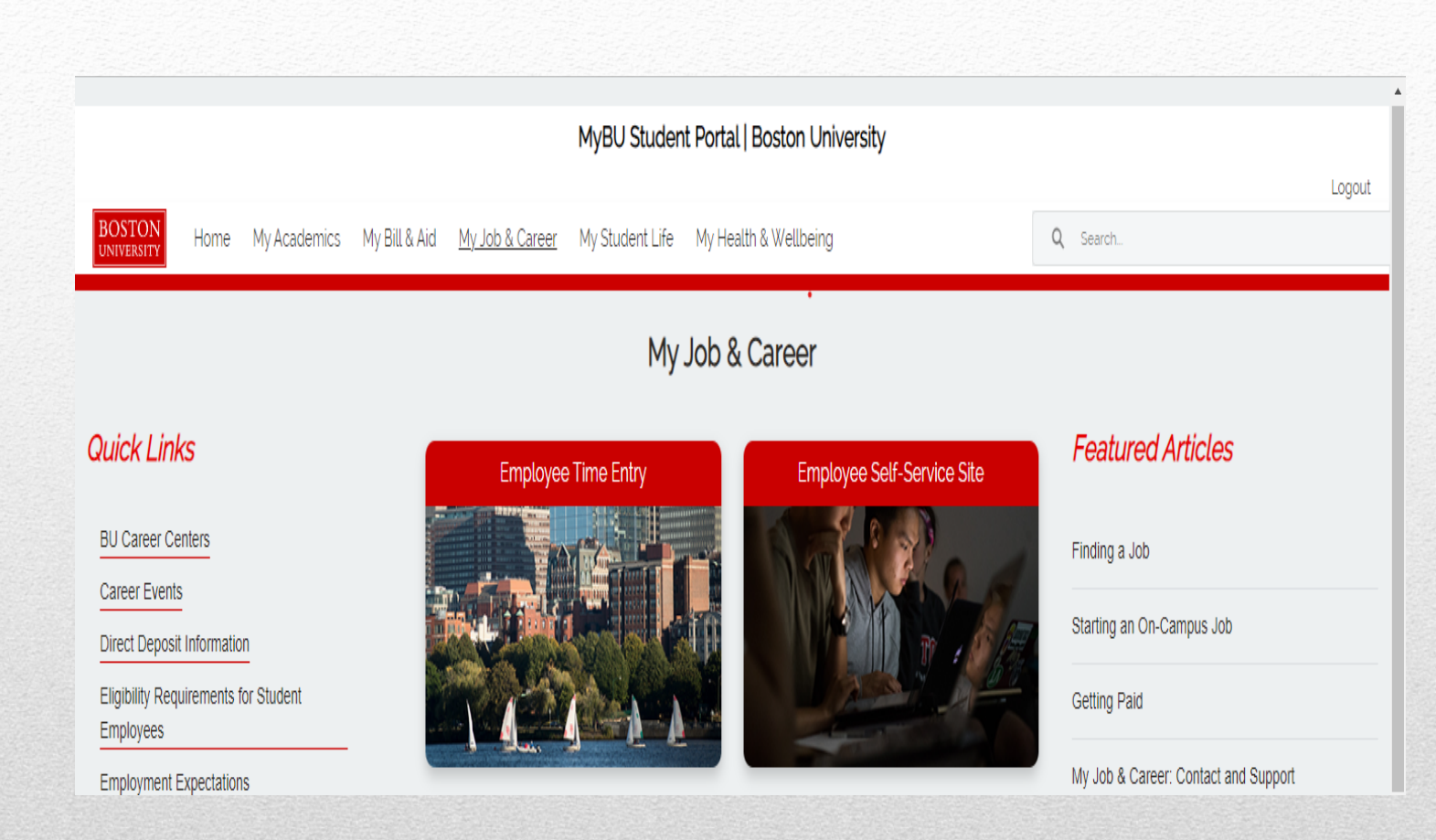

## Go to your MyBU Portal and click on the "Employee Self-Service" tile.

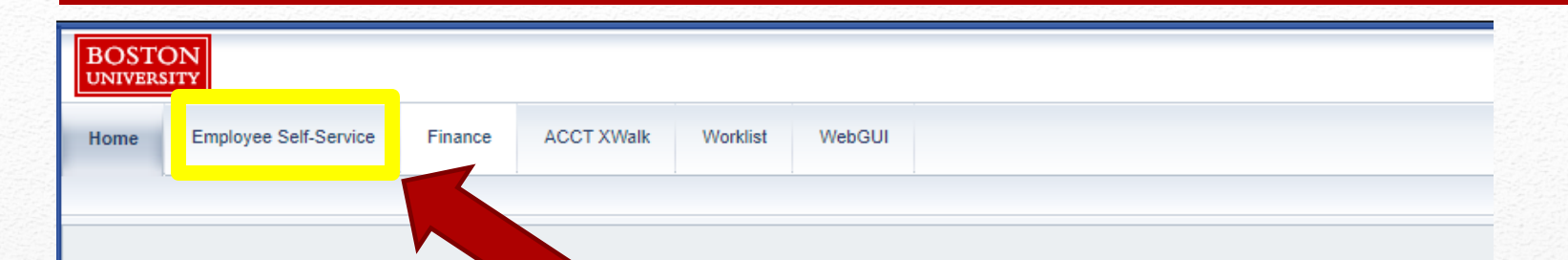

### Welcome to BUworks Central Portal

A personalized view of University resources designed to help you manage your daily work.

#### Learn the System

BUworks Online Help can show you the way.

BUworks Online Help offers a variety of options to help you get up to speed quickly including:

- Introductory Video Clips
- Process Guides
- Work Instructions

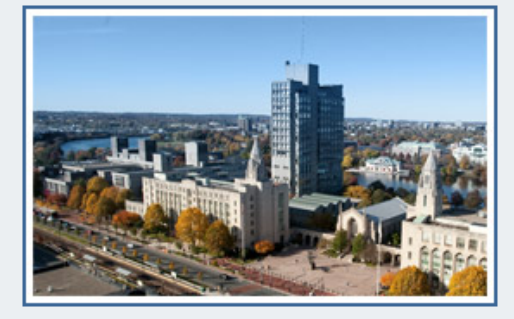

#### Alerts

 <u>Payroll Schedule Change for Monthly Paid</u> <u>Employees Only Starting August 15, 2023</u>

You will be redirected to BUworks Central. Click on the "Employee Self-Service" tab. If this tab is unavailable but you have already received a payment for your position, contact IS&T (617-353-4357) to have them grant you access.

| Emplo            | yee Self-Service Financ    | e ACCT XWalk                                                 | Worklist | WebGUI |                                                                                                    |
|------------------|----------------------------|--------------------------------------------------------------|----------|--------|----------------------------------------------------------------------------------------------------|
| ew               | ·                          |                                                              |          |        |                                                                                                    |
| Emplo            | yee Services               |                                                              |          |        |                                                                                                    |
| ۲                | Homepage List of           | of Services Sear                                             | rch      |        |                                                                                                    |
| 6 <sup>0</sup> 0 | Pay                        |                                                              |          |        | Personal Information                                                                                                    |
|                  | Display your salary staten | y your salary statement and your direct deposit information. |          |        | View your address in our Payroll System. If this address is incorrect<br>please contact Student Employment at seo@bu.edu |
|                  | Quick Links                |                                                              |          |        |                                                                                                    |
|                  | Salary Statement           |                                                              |          |        | Quick Links                                                                                                    |
|                  | W-2 Display                |                                                              |          |        | Addresses                                                                                                    |
|                  | W-2 Display                |                                                              |          |        |                                                                                                    |

### Click on "Salary Statement" and a new window will open with a list of your previous salary statements.

- Access is not supported by the Internet Explorer browser. We encourage the use of Chrome, Firefox and Safari to access these pages.
- You will only be able to view salary statements for the past 18 months.
- Not sure what an abbreviation you are seeing on your pay stub means check out our website for salary statement descriptions. Click here.

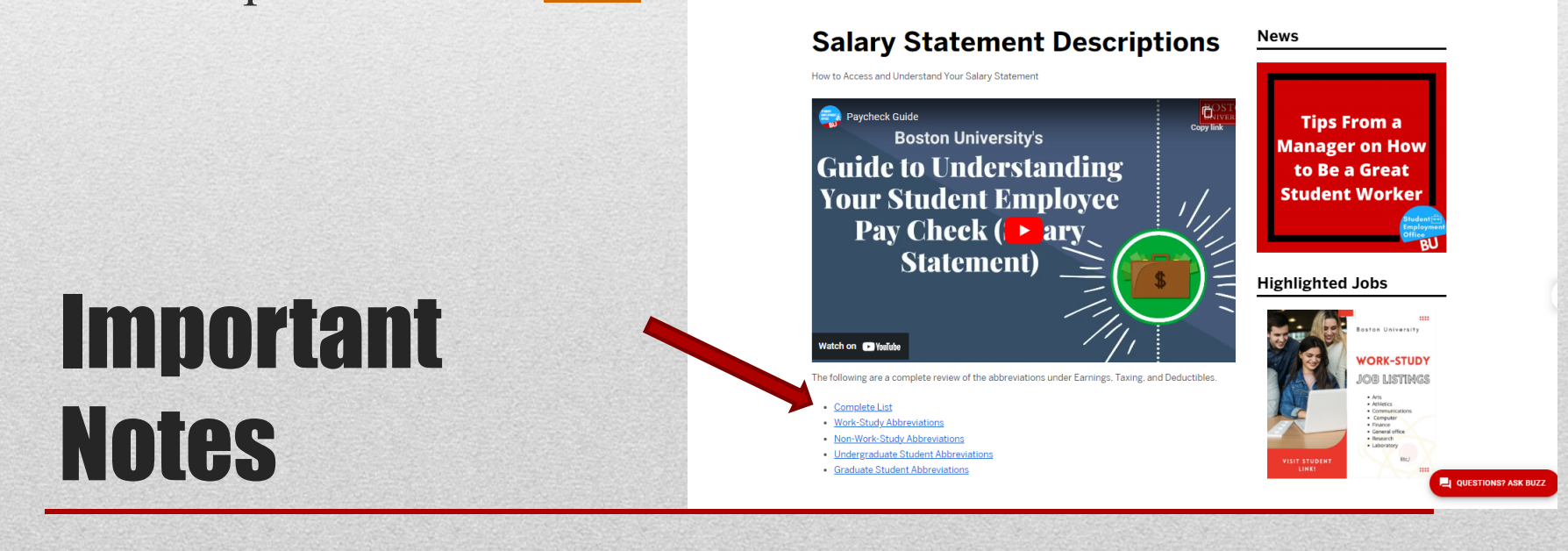